## Instellen IP-Camviewer Lite op IPhone. 351.154 en 351.155.

Begin met het zoeken van de juiste IP-camviewer in de app-store.

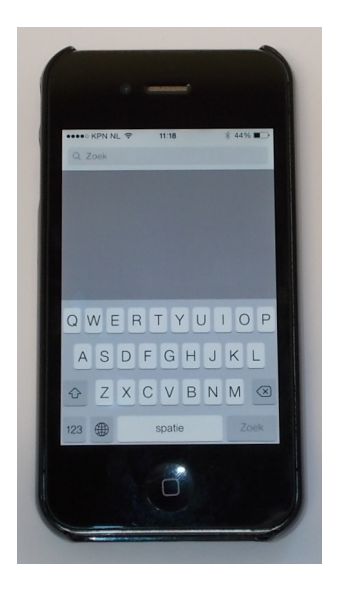

## Zoek IP cam viewer lite

U krijgt dan de versie Nibblesnbit te zien, deze kunt u gratis downloaden.

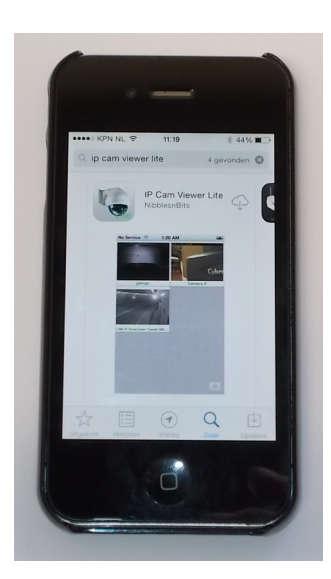

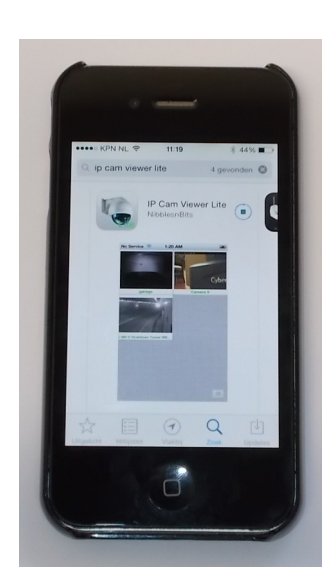

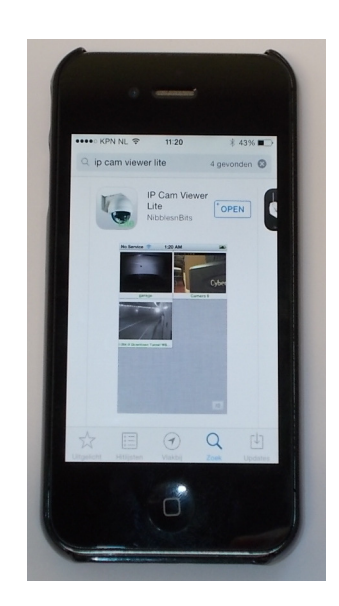

Wanneer de app heeft ingeladen en geïnstalleerd kunt u deze openen. U krijgt onderstaand beeld te zien.

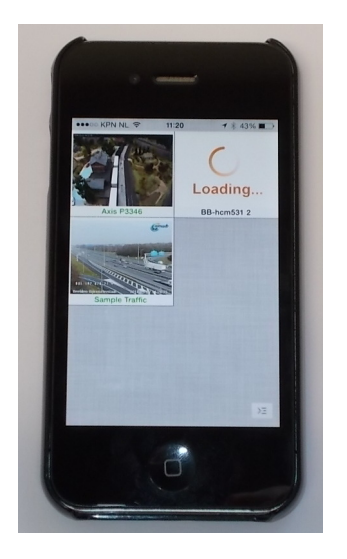

Selecteer rechts onderin de "instellingen" en toets vervolgens Manage Cameras.

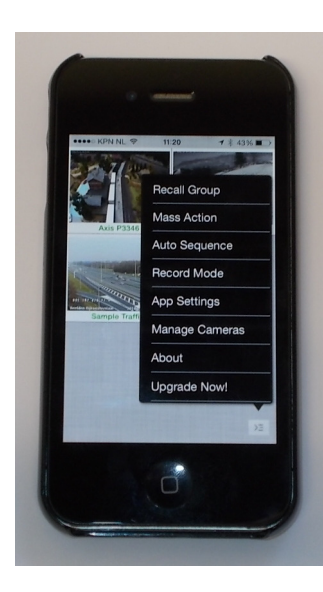

 Back
 Manage Cameras
 Order

 Axis P3346
 Image Cameras
 Order

 Back
 Manage Cameras
 Order

 Back
 Manage Cameras
 Order

 Back
 Manage Cameras
 Order

 Back
 Manage Cameras
 Order

 Back
 Manage Cameras
 Order

 Sample Traffic
 Image
 Image

 Jammal
 Image
 Image

 Options
 Groups
 Add Camera

Je krijgt nu de geïnstalleerde camera's te zien.

## Druk nu op Add Camera.

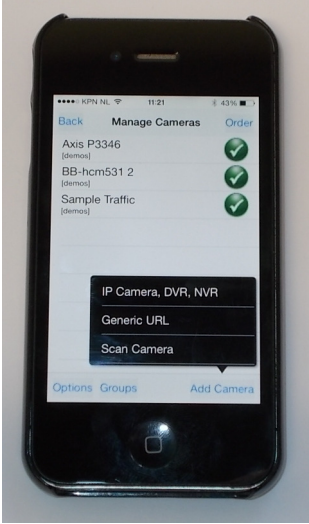

Selecteer IP Camera, DVR, NVR.

U krijgt dan volgend scherm te zien.

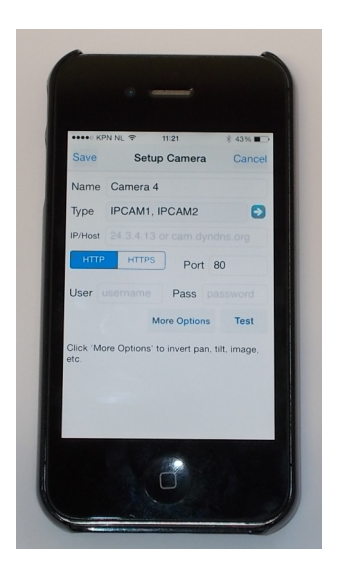

U kunt de Name veranderen in een naam die u het beste uitkomt. Selecteer dan de pijl naast het Type.

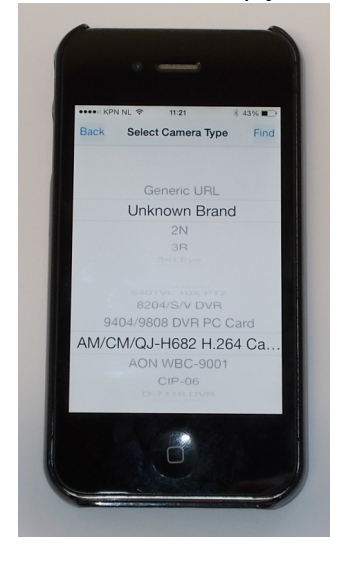

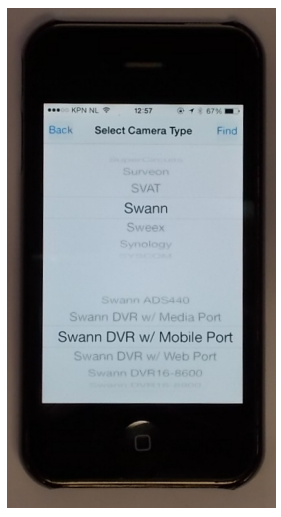

Vervolgens zoekt u het merk : Swann, op en onderin het type : Swann DVR w/Mobile Port

Ga nu terug door "Back" aan te tikken.

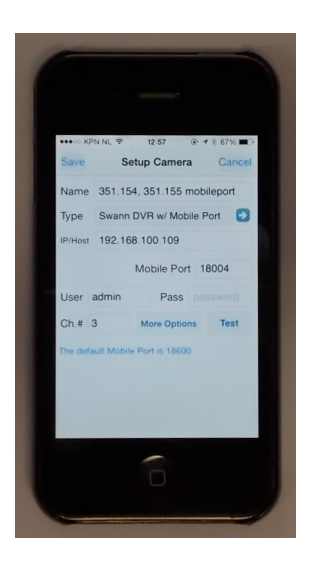

Hier kunt u het IP adres invoeren van de 351.155, tevens vult u hier de mobileport ,User name en het password in en selecteer welk camera beeld (Ch.#) u wilt zien met deze settings.

Selecteer nu de "Test button"

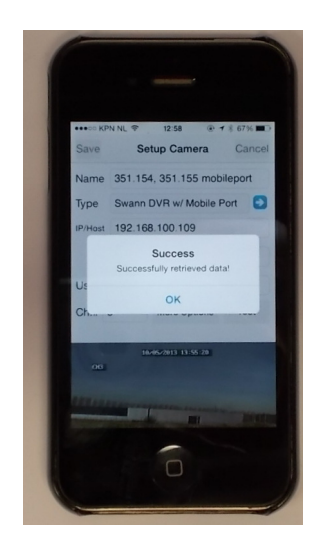

Wanneer het goed gaat krijgt u de melding Success druk op ok nu zal er een plaatje te zien zijn van de geselecteerde camera.

|         | DN NI O   | 12:58         | 1 1 67%        |  |
|---------|-----------|---------------|----------------|--|
| Save    | Setu      | o Camera      | Cancel         |  |
| IP/Host | 192.168.1 | 00.109        |                |  |
|         | M         | obile Port    | 18004          |  |
| User    | admin     | Pass p        |                |  |
| Ch.#    | 3 N       | fore Options  | Test           |  |
| 00      | 18-957    | 2013 13:55:20 | -              |  |
|         |           | Andreas and   | and the second |  |
|         |           |               |                |  |
|         |           |               |                |  |
|         |           |               |                |  |

Druk nu op save button.

U krijgt nu onderstaand scherm te zien.

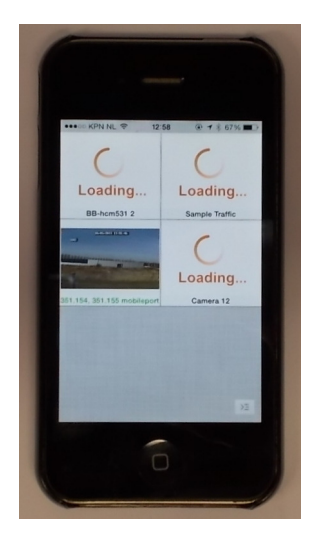

Selecteer de camera van uw keus door deze aan te raken.

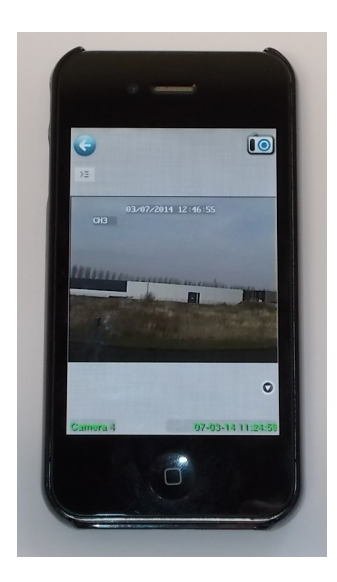

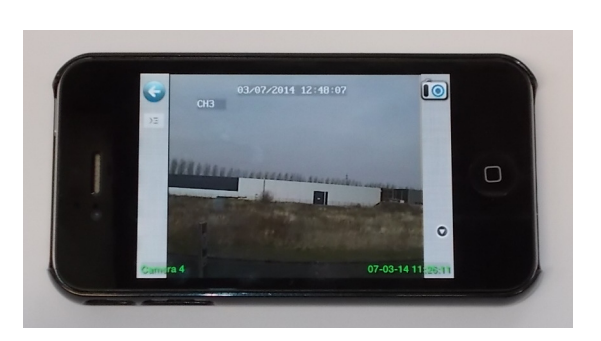

U kunt de demo camera's verwijderen.

Ga weer naar Manage Cameras en druk vervolgens op Add Camera en dan IP Camera, DVR, NVR. Als het goed is hoeft u alleen het camera nummer en de naam te veranderen en op save te drukken.

Herhaal deze stappen voor de volgende camera tot u alle camera beelden heeft ingesteld.